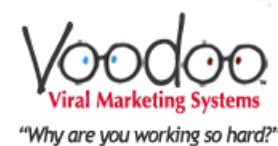

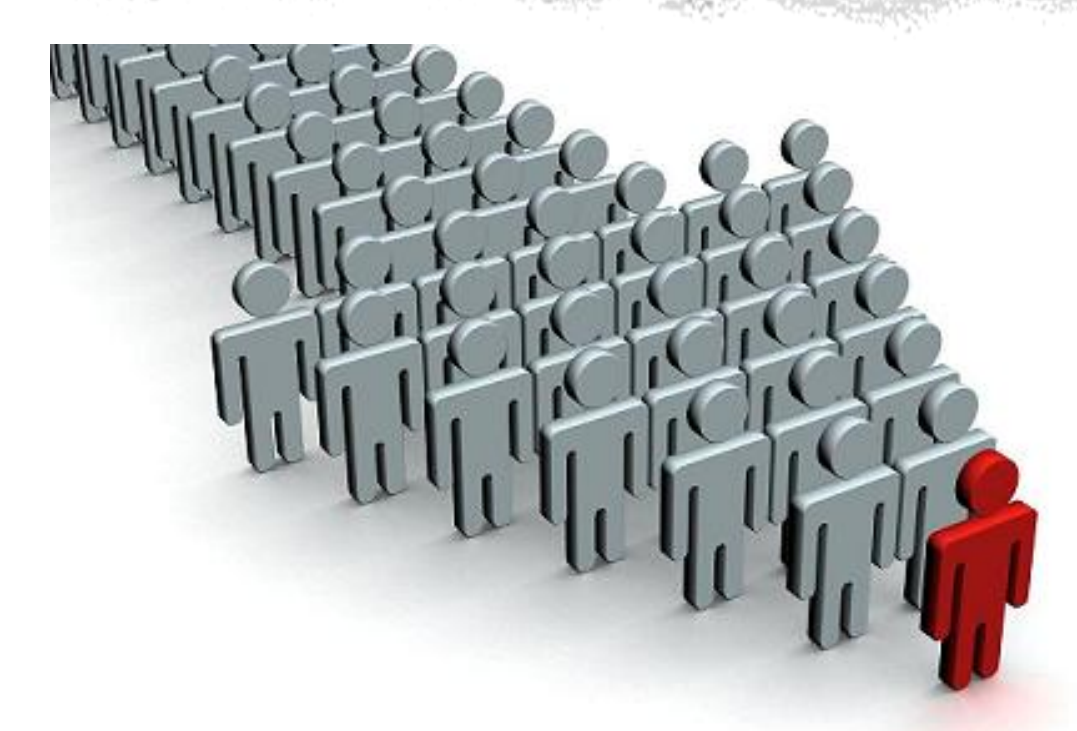

### Better Prospecting Using Voodoo

Michele Riley, Marketing Services Director November 2013

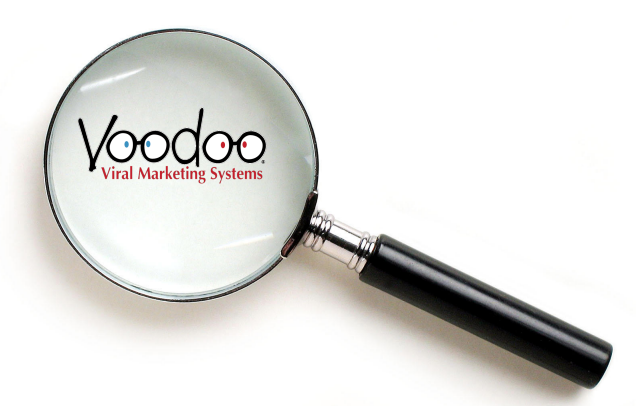

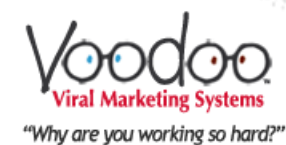

## **Topics**

#### **Daily Dashboard**

- Opportunities
- **Most Interested Contacts**
- **Keeping Track of Prospects** 
  - **Custom Fields**
  - Notes
- **Tracking Statistics** 
  - Individual Campaigns
  - Drip Marketing Campaign
- **Email Reports** 
  - Daily
  - Weekly

| Welcome Jim<br>Partners Technology<br>11/21/2013                                                                                            |                                                         | MY<br>DASHBOARD                                                                                                    | CA                                                                                                    | MPAIGN M/                                                                 | ANAGER                                                                                                    | & Home   Log Out<br>Support<br>Center                                                                                |
|----------------------------------------------------------------------------------------------------|---------------------------------------------------------|----------------------------------------------------------------------------------------------------|----------------------------------------------------------------------------------------------------|---------------------------------------------------------------------------|----------------------------------------------------------------------------------------------------|----------------------------------------------------------------------------------------------------|
| Communication Tools Tools Home Personal Settings                                                                                            |                                                         | @                                                                                                    | Remember<br>your view                                                                                                    | the subject l<br>er sees. Mai<br>A guarantee                              | line of your email is th<br>ke it intriguing, not pro<br>for higher conversion                                                                                                    | e first thing<br>omotional.<br>!                                                                                     |
| Send Quick Add & Send Campaign Wizard Campaign Wizard Campaign Auto Scheduler Sales Funnels Manage Email Temolates                          |                                                         | come to your Cal<br>Quickly add a contact and<br>Create email templates to<br>Check my recent campaig<br>Search for or add contacts<br>Broadcast a campaign nov | mpaign Mana<br>send them an email<br>perfect my message<br>ns activities and resu<br>to build my busines<br>w or schedule for late                                                                                                    | ager. What<br>template<br>s<br>s<br>s<br>s                                | t would you like to a<br>New Opportunities<br>Your contact <u>Robert Cassard</u> and<br>8:16:56 PM Email Message on<br>9:06:32 PM<br>Your contact <u>Michele Riley</u> has<br>Send to Michele Riley on 11/2<br>Email Message on 11/21/2013 | what is toles ?<br>what is toles ??<br>has opened the Quick<br>th/2013 8:10:18 PM<br>@ 8:10:41 PM<br>what is tole ?? |
| Custom Fields Custom Fields Contact Lists Team Members View / Edit                                                                          | <ul> <li>8.</li> <li>▼</li> <li>0</li> <li>0</li> </ul> | See my video library and o<br>Create new sales funnels<br>Survey my customers to le                                                                             | create my own links<br>to communicate with<br>earn what they want a                                                                                                    | my contacts and when                                                      | Your contact <u>Michele Riley</u> has<br>• opened 13 Email Messages<br>• viewed 0 Video Sales messa<br>• clicked 0 Trackable Links<br>Your contact <u>Joni Barrett</u> has<br>• opened 5 Email Message                                     |                                                                                                    |
| Tracking Statistics Video Library Trackable Links Survey System Digital Bz Card Success Tools Video Tutorial Building Guide Resource Center | Und                                                     | rectively Am I Using Voc<br>active Contacts No.<br>3 4 8<br>erutilized<br>ow me how to use Voodoo<br><u>Voodoo</u>                                              | of Campaigns<br>2<br>to automate my successory of the automate my successory of the automate my succes | Total Email Ser<br>788<br>cess<br>d Information Syst<br>here to help! sup | nds Total Email Opens<br>200<br>Take me to<br>ems + Copyright 2007 - 2013<br>port@voodooviral.com                                                                                                    | Optimized                                                                                                    |
| Voodoo                                                                                                    |                                                         |                                                                                                    |                                                                                                    |                                                                           |                                                                                                    |                                                                                                    |

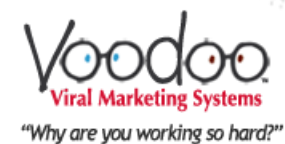

### **Daily Dashboard - Prospecting**

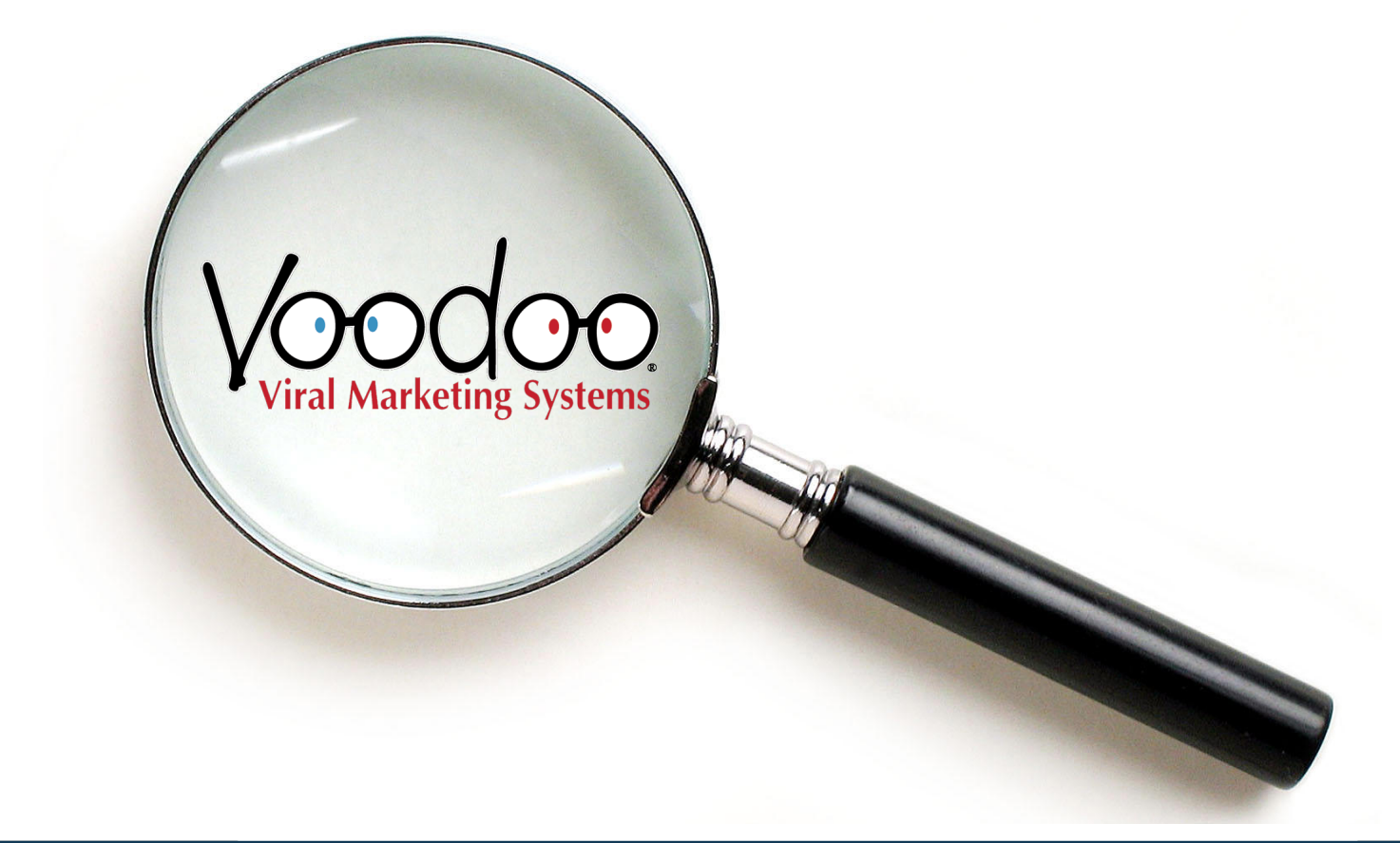

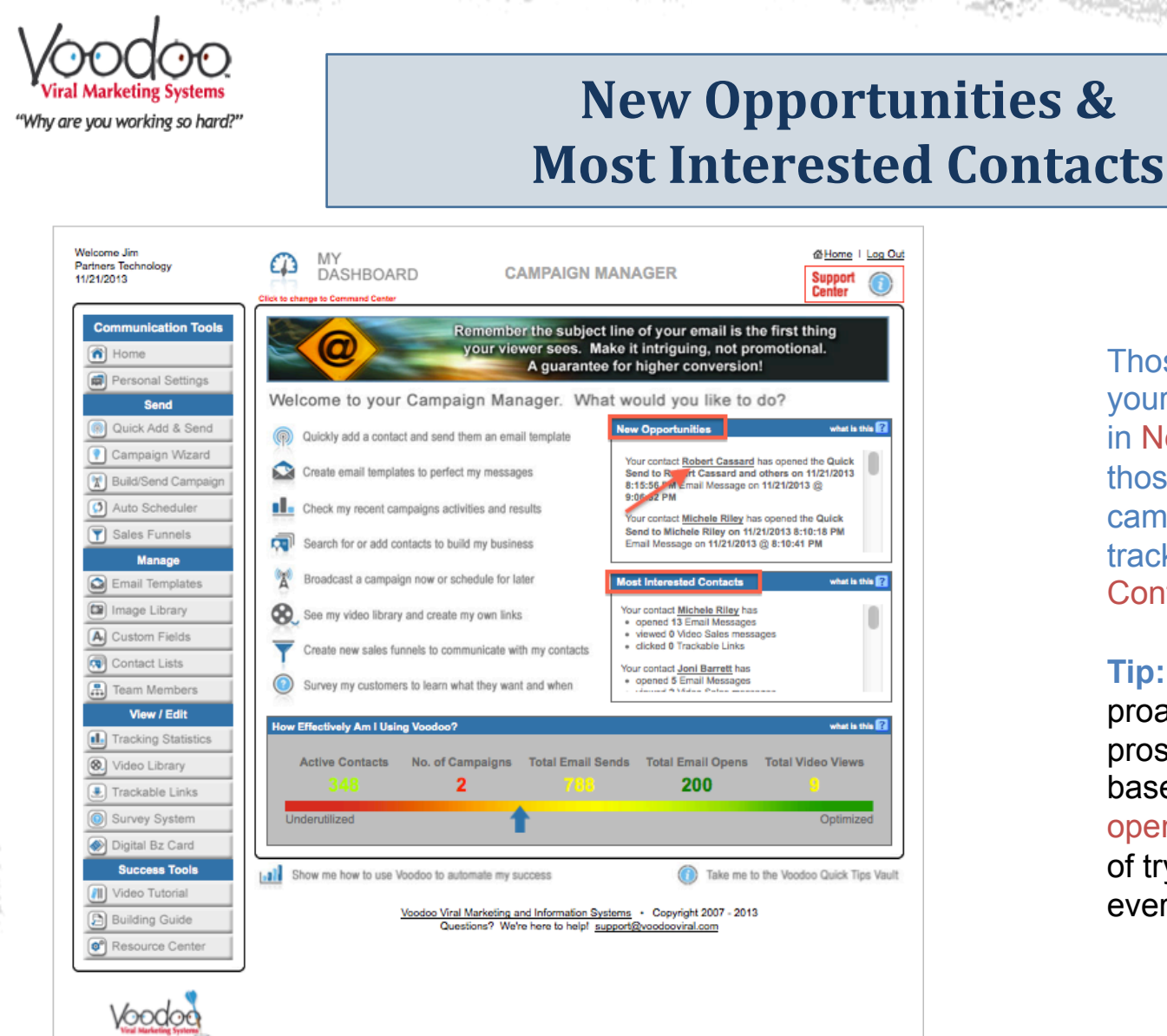

Those prospects that opened your email recently will appear in New Opportunities box and those that have acted on your campaigns over time will be tracked in the Most Interested Contacts box.

Tip: This allows you to be proactive and reach out to prospects during campaign based on actions ("email open"or "video views") instead of trying to follow-up with everyone.

By clicking on the contact name will open up individual contact card.

at in this 🔽

what is this 🔽

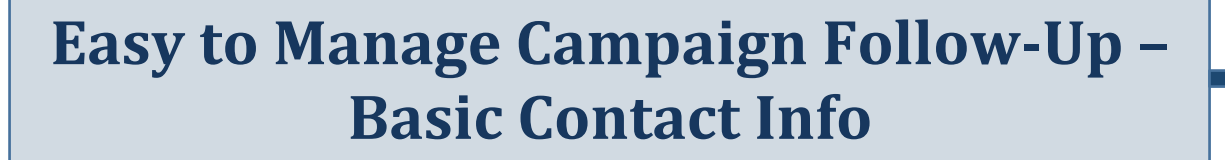

| Welcome Jim<br>Partners Technology<br>11/21/2013               |                                                                                                  | HBOARD                                | CAMPAIGN MANAGER                                     |                                  | & <u>Home</u> I<br>Support                             |          |
|----------------------------------------------------------------|--------------------------------------------------------------------------------------------------|---------------------------------------|------------------------------------------------------|----------------------------------|--------------------------------------------------------|----------|
| Communication Tool                                             | Click to change to Comm                                                                          | and Center                            | Leverage the lifetime value o strategic, automated t | of a customer th<br>touch points | rough                                                  | Ĩ        |
| Send<br>Quick Add & Sen<br>Campaign Wizard<br>Build/Send Camps | Contact Cassard (ID<br>Contact Info Contact List<br>CLICK HERE TO LEARN<br>HOW TO USE THIS FEATU | : 3591573)<br>s Custom Fields S<br>RE | urvey Responses Send History Notes                   | 0 ?<br>s opr                     | what is t<br>ened the Quick<br>on 11/21/2013<br>2013 @ | Na 🖬     |
| Auto Scheduler<br>Sales Funnels                                | Basic Contact Info.<br>First Name: ?<br>Last Name: ?                                             | Robert<br>Cassard                     |                                                      | pen<br>2013<br>8:10              | ed the Quick<br>3 8:10:18 PM<br>0:41 PM                |          |
| Email Templates                                                | Email: ?<br>Title: ?<br>Company Name: ?                                                          | rcassard@voodoovira                   | ng Services                                          |                                  | what is t                                              | N= 2     |
| Contact Lists                                                  | Phone: ?<br>?<br>Created By:                                                                     | 949-309-2847                          | 34) on 11/21/2013 8:11 PM                            |                                  |                                                        |          |
| View / Edit Tracking Statistics Video Library                  | Other Contact Info.<br>Address: ?                                                                |                                       |                                                      | fota                             | what is t                                              | No 😰     |
| Trackable Links     Survey System     Digital Bz Card          | City: ?<br>State/Province: ?                                                                     | Select State                          |                                                      |                                  | Optimiz                                                | ed       |
| Success Tools                                                  | Postal Code: ?<br>Mobile Phone: ?<br>Fax: ?                                                      |                                       |                                                      | ne V                             | bodoo Quick Tij                                        | ps Vault |
| Resource Center                                                | Website URL: 👔                                                                                   | Upda                                  | te X Close                                           |                                  |                                                        |          |
| Voodoo                                                         |                                                                                                  |                                       |                                                      | 4                                |                                                        |          |

Tip: When you import your contacts into Voodoo make sure you include phone number for easy follow-Up!

If you make contact with your prospect and they are not interested you can opt them out of ALL future campaigns by selecting Optout. (Note: Recipients of emails can also opt out by clicking link on email – if they do the Optout box will have a checkbox)

"Why are you working so hard?"

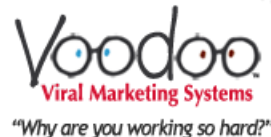

#### Easy to Manage Campaign Follow-Up – Custom Fields

| Welcome Jim<br>Partners Technology<br>11/21/2013 | MY<br>DASHBOARD                                                                                                    | CAMPAIGN MANAGER                                                                                                    | & Home   Log Out<br>Support                                                |
|--------------------------------------------------|----------------------------------------------------------------------------------------------------|----------------------------------------------------------------------------------------------------|----------------------------------------------------------------------------|
| 11/21/2013                                       | Cites te starge so Command Center<br>Velocome to your Campani<br>Cites te starge so contact and send the<br>Cites to entail templates to perfect<br>Cites Contact Lisis<br>Contact Lisis<br>Custom Fields<br>Current System Type:<br>Hosted / Rin<br>Save | CAMPAIGN MARAGER  emember the subject line of your email your viewer sees. Make it intriguing, n A guarantee for higher conver  ign Manager. What would you like hem an email template my messages triss6 PM Email Mess 0:0:32 PM  urvey Responses Send History Notes  g Central  g Central  Close  Marketing and Information Systems Copyright 2007 stions? We're here to help! support@voodcoviral.com | Support ()<br>Lis the first thing<br>ot promotional.<br>rsion!<br>a to do? |
| Visal Marketing Systems                          |                                                                                                    |                                                                                                    |                                                                            |

**Tip:** While speaking to your prospect you can easily profile them and update information on the Custom Fields tab; there is no limit to # of fields you can have! They are unique to each user account.

(THIS IS AN EXAMPLE)

| "Why a                                       | Voodoo<br>Viral Marketing Systems<br>"Why are you working so hard?"<br><b>Easy to Manage Campaign Follow-Up –</b><br><b>Custom Fields (Contact Export via Excel)</b> |                                                                                       |                         |                                     |                                                |               |           |            |                | - |   |   |                  |            |                      |                  |                          |
|----------------------------------------------|----------------------------------------------------------------------------------------------------|---------------------------------------------------------------------------------------|-------------------------|-------------------------------------|------------------------------------------------|---------------|-----------|------------|----------------|---|---|---|------------------|------------|----------------------|------------------|--------------------------|
|                                              |                                                                                                    |                                                                                       |                         |                                     |                                                |               |           |            |                |   |   |   |                  |            |                      |                  |                          |
| A                                            | В                                                                                                    | C                                                                                     | D                       | E                                   | F                                              | G             | H         | 1          | J              | К | L | M | N                | 0          | Р                    | Q                | R                        |
| A<br>// //                                   | B                                                                                                    | C                                                                                     | D                       | E                                   | F                                              | G             | H         | I          | J              | K | L | M | N                | O          | P                    | Q                | R                        |
| A<br>// //<br>First Name                     | B<br>Last Name<br>Rabbitt                                                                                                    | C<br>Email Address                                                                    | D<br>Title              | E                                   | F<br>Address                                   | G<br>Address2 | H         | l          | _J<br>Zip Code | K | L | M | N<br>Website Url | O Notes    | P<br>Optout          | Q<br>Optout Date | R<br>Current System Type |
| A<br>/////<br>First Name<br>Jim<br>Berndette | B<br>Last Name<br>Rabbitt<br>O'Connor                                                                                                    | C<br>Email Address<br>jrabbit@partnerstechnology.co<br>boconnor@partnerstechnology.co | D<br>Title<br>n<br>.com | E<br>Company<br>Partners Technology | F<br>Address<br>jrabbit@partnerstechnology.com | G<br>Address2 | H<br>City | l<br>State | J<br>Zip Code  | K | L | M | N<br>Website Url | O<br>Notes | P<br>Optout<br>FALSE | Q<br>Optout Date | R<br>Current System Type |

When you export your contacts from Voodoo all of the custom field information becomes exportable.

### Easy to Manage Campaign Follow-Up – Send History

| Welcome Jim<br>Partners Technology<br>11/21/2013                                                                                                    | MY<br>DASHBOARD                                                                                                    | CAMPAIGN M                                                                                                    | IANAGER                                                                                                    | Menne   Log Out<br>Support<br>Center                                                                                                    |
|----------------------------------------------------------------------------------------------------|----------------------------------------------------------------------------------------------------|----------------------------------------------------------------------------------------------------|----------------------------------------------------------------------------------------------------|----------------------------------------------------------------------------------------------------|
| Partners Technology<br>11/21/2013<br>Communication Tools<br>Home<br>Personal Settings<br>Send<br>Ouick Add & Send<br>Campaign Wizard<br>Campaign Wizard<br>Campa | Create enail templates to perfect<br>Welcome to your Campa<br>Ouckly add a contact and send the<br>Ouckly add a contact and send the<br>Ouckly add a contact and send the<br>Create enail templates to perfect<br>The Check my recent campaigns active<br>ontact<br>bert Cassard (ID: 3591573)<br>tact Info Contact Lists Custom Fields Sur<br>LICK KBEET TO LEARN<br>We TO USE THIS FEATURE<br>Create enail templates to perfect<br>Inter Info Contact Lists Custom Fields Sur<br>LICK KBEET TO LEARN<br>Work TO USE THIS FEATURE<br>Contact Lists Custom Fields<br>Inter Info Contact Lists Custom Fields<br>Inter Info Contact Lists Custom Fields<br>Inter Info Contact Lists Custom Fields<br>Inter Info Contact Lists Custom Fields<br>Inter Info Contact Lists Custom Fields<br>Inter Info Contact Lists Custom Fields<br>Inter Info Contact Lists Custom Fields<br>Inter Info Contact Lists Custom Fields<br>Inter Info Contact Lists Custom Fields<br>Inter Info Contact Lists Custom Fields<br>Inter Info Contact Lists<br>Inter Info Contact Lists Custom Fields<br>Inter Info Contact Lists<br>Inter Info Contact Lists<br>Info Contact Lists<br>Inter Info Contact Lists<br>Inter Info Contact Lists<br>Info Contact Lists<br>Info | CAMPAIGN M<br>Remember the subject<br>your viewer sees. Ma<br>A guarantee<br>ign Manager. Wha<br>hem an email template<br>truy messages<br>vities and results<br>ivery Responses Send Histo<br>Send Date Send<br>Send<br>11/21/2013 Sent<br>Close<br>Marketing and Information Syz<br>ations? We're here to help? Su | ANAGER<br>line of your email is the<br>ke it intriguing, not pro<br>for higher conversion!<br>It would you like to d<br>New Opportunities<br>Your contact Robert Cassard and<br>Send to Robert Cassard and<br>Send to | Support       Image: Conternation of the second second secon |
| Vood oo                                                                                                    |                                                                                                    |                                                                                                    |                                                                                                    |                                                                                                    |

**Tip:** While speaking to your prospect you can easily view the status of the campaign(s) you have sent to them along with date/time stamp.

"I'm calling to follow-up on the email that I sent you on the 21st...

"Why are you working so hard?"

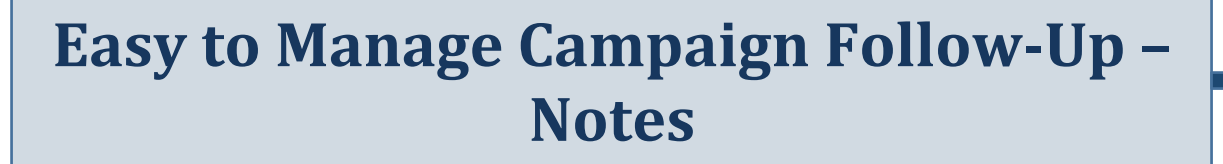

| Welcome Jim<br>Partners Technology<br>11/21/2013                                                            |                                                                                                 | Y<br>ASHBOARD                                                          | CAMPAIGN                                                                   | MANAGER                                                                                                    | @ <u>Home</u> I <u>Log Out</u>                                   |
|----------------------------------------------------------------------------------------------------|-------------------------------------------------------------------------------------------------|------------------------------------------------------------------------|----------------------------------------------------------------------------|----------------------------------------------------------------------------------------------------|------------------------------------------------------------------|
| Communication Tools  The Home  Personal Settings  Send                                                      | Click to change to C                                                                            | ermand Center                                                          | Provide vital info<br>trackable links to in<br>paign Manager. W            | ormation to your custome<br>nportant content anywhere<br>Vhat would you like to o                                           | rs. Create<br>e on the web!                                      |
| Quick Add & Send     Campaign Wizard     Build/Send Campaign     Auto Scheduler                             | Quickt Create Create Check                                                                      | y add a contact and se<br>email templates to pe<br>my recent campaigns | ind them an email template<br>infect my messages<br>activities and results | New Opportunities<br>Your contact Robert Cassard<br>Send to Robert Cassard and<br>8:15:56 PM Email Message on<br>9:06:32 PM | what is this 2<br>has opened the Quick<br>others on 11/21/2013 @ |
| Sales Funnels     Manage     Cor     Email Templates     Image Library     A Custom Fields     No           | ontact<br>bert Cassard<br>tact Info Contact I<br>LICK HERE TO LEAR<br>OW TO USE THIS FE<br>tes: | (ID: 3591573)<br>Lists Custom Fields                                   | Survey Responses Send H                                                    | iistory Notes                                                                                                    | 2 2013 8:10:18 PM<br>8:10:41 PM<br>what is this ?<br>P5          |
| Contact Lists     Team Members     View / Edit     Tracking Statistic     Video Library     Trackable Links |                                                                                                 | Post                                                                   | Note X Close                                                               |                                                                                                    | vitat is this ?<br>Total Video Views                             |
| Survey System     Digital Bz Card     Success Tools     Success Tools                                       | 9<br>21/2013 9:54:19 P                                                                          | M Left voice mail.                                                     |                                                                            | Edit Delete                                                                                                    | Optimized                                                        |
| Building Guide                                                                                              |                                                                                                 | <u>Vaodoo</u>                                                          | Viral Marketing and Information<br>Questions? We're here to help           | 1 <u>Systems</u> - Copyright 2007 - 2013<br>시 <u>supportQvoodcoviral.com</u>                                                |                                                                  |

**Tip:** The Notes tab can help you keep track of contact activity with each prospect. By making simple post-it notes that stay connected to your contact with a date and time stamp, you will always have notes to easily reference when making contact in the future.

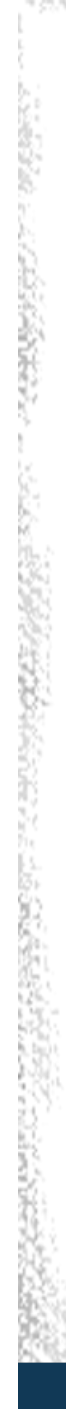

"Why are you working so hard?"

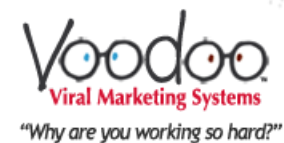

# **Campaign Tracking & Statistics**

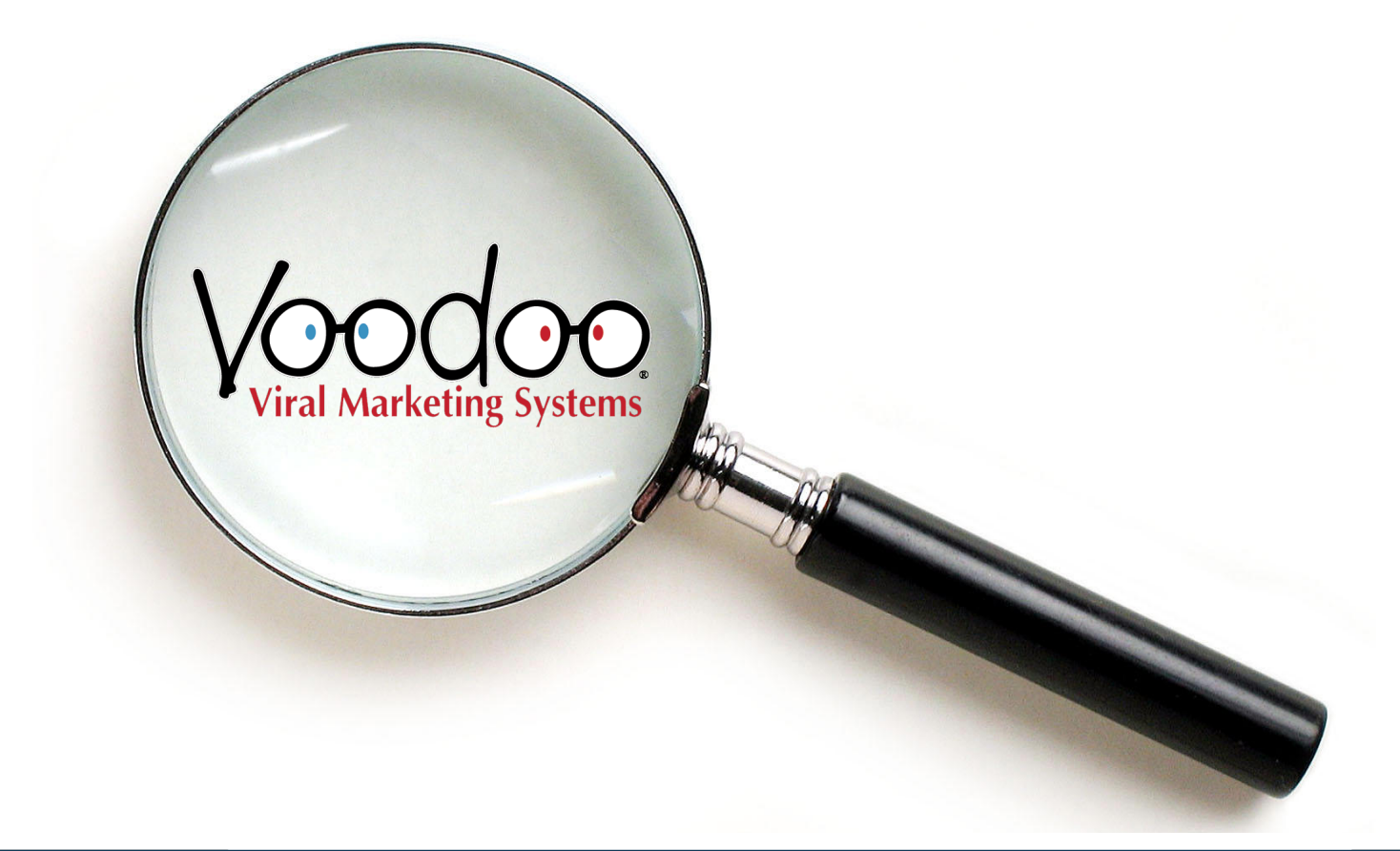

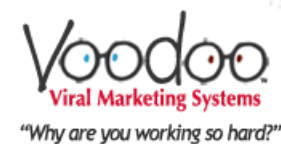

#### Drip Campaign Statistics – Sales Funnels

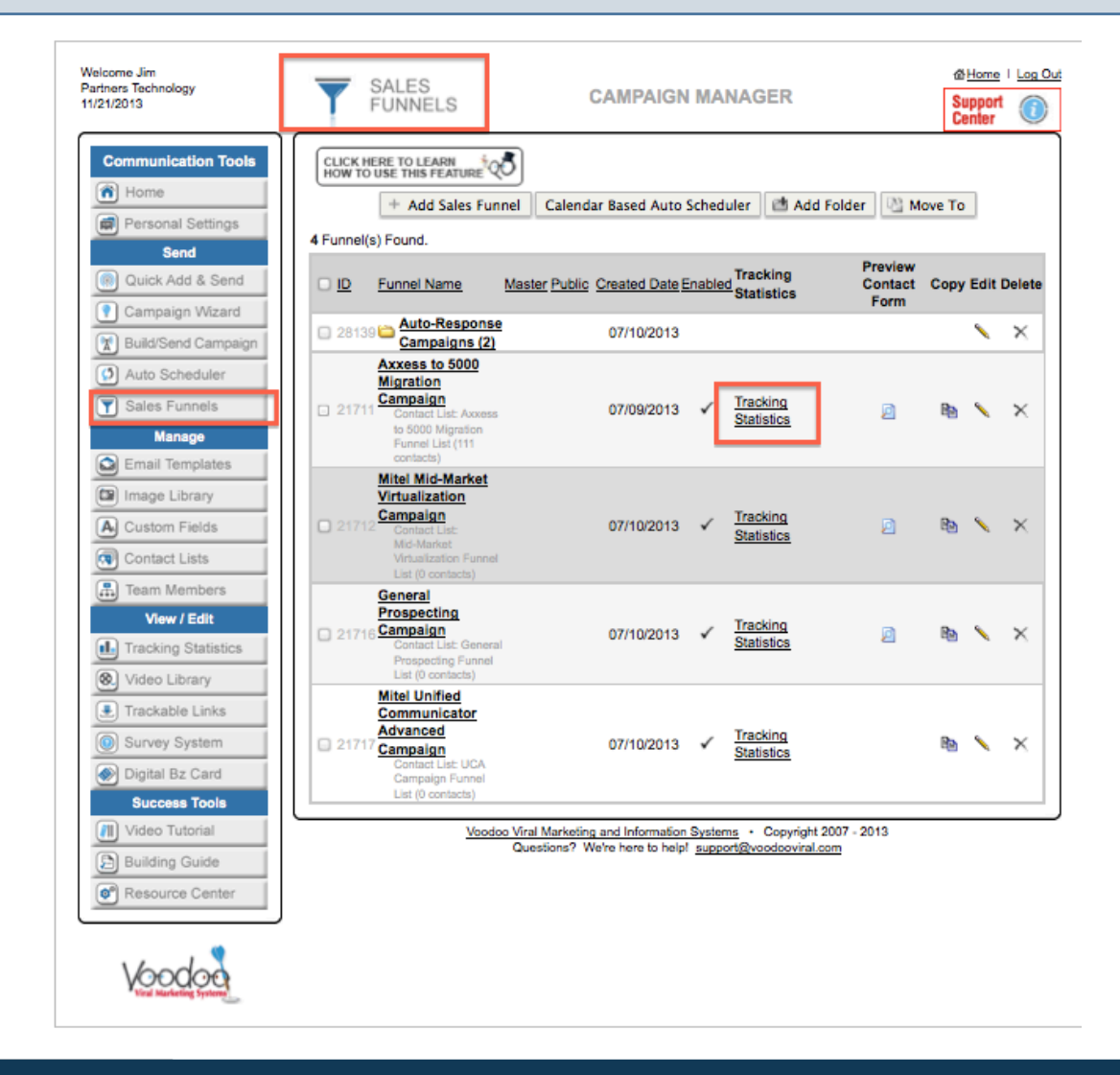

Easy access to campaign statistics

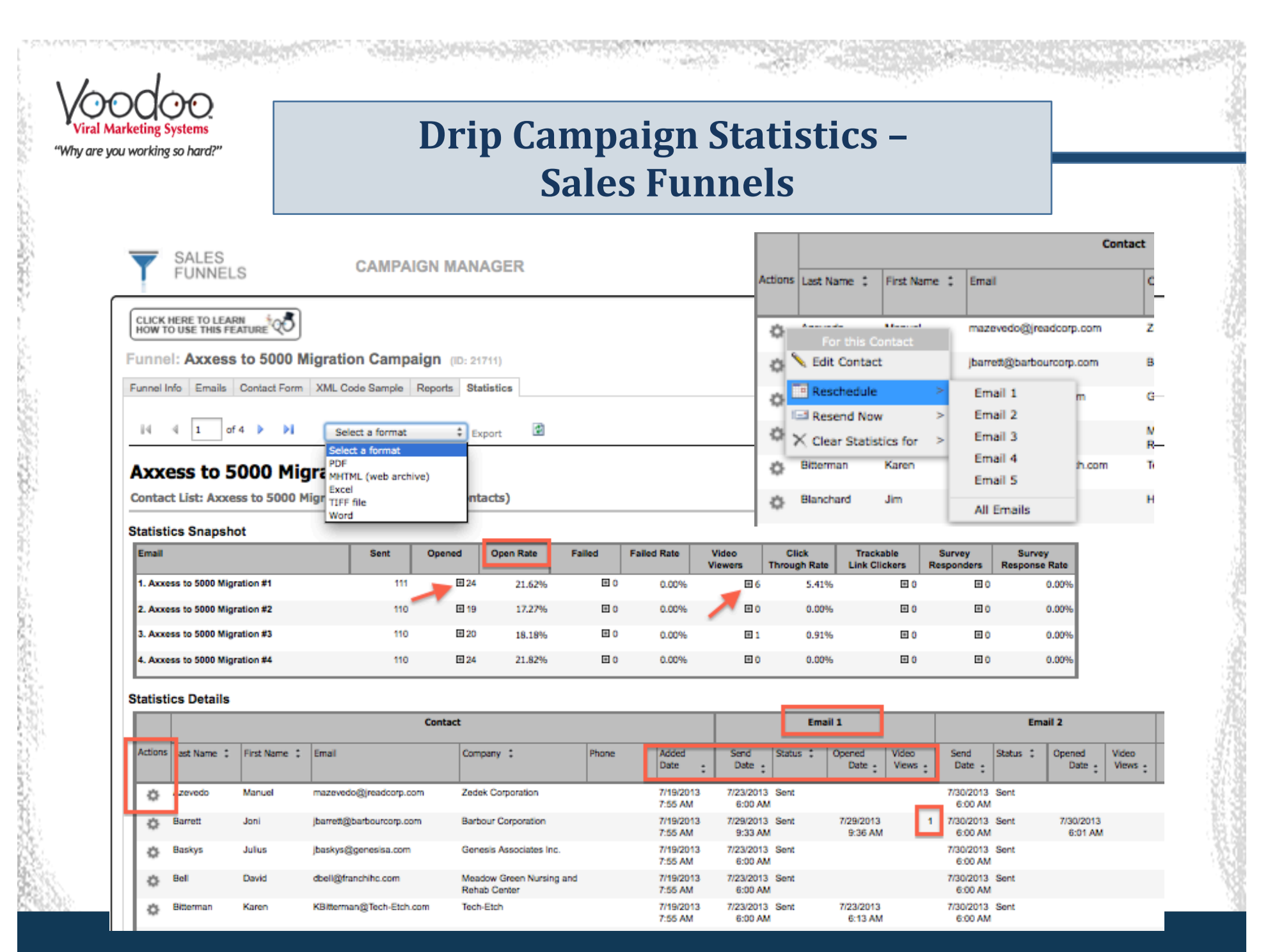

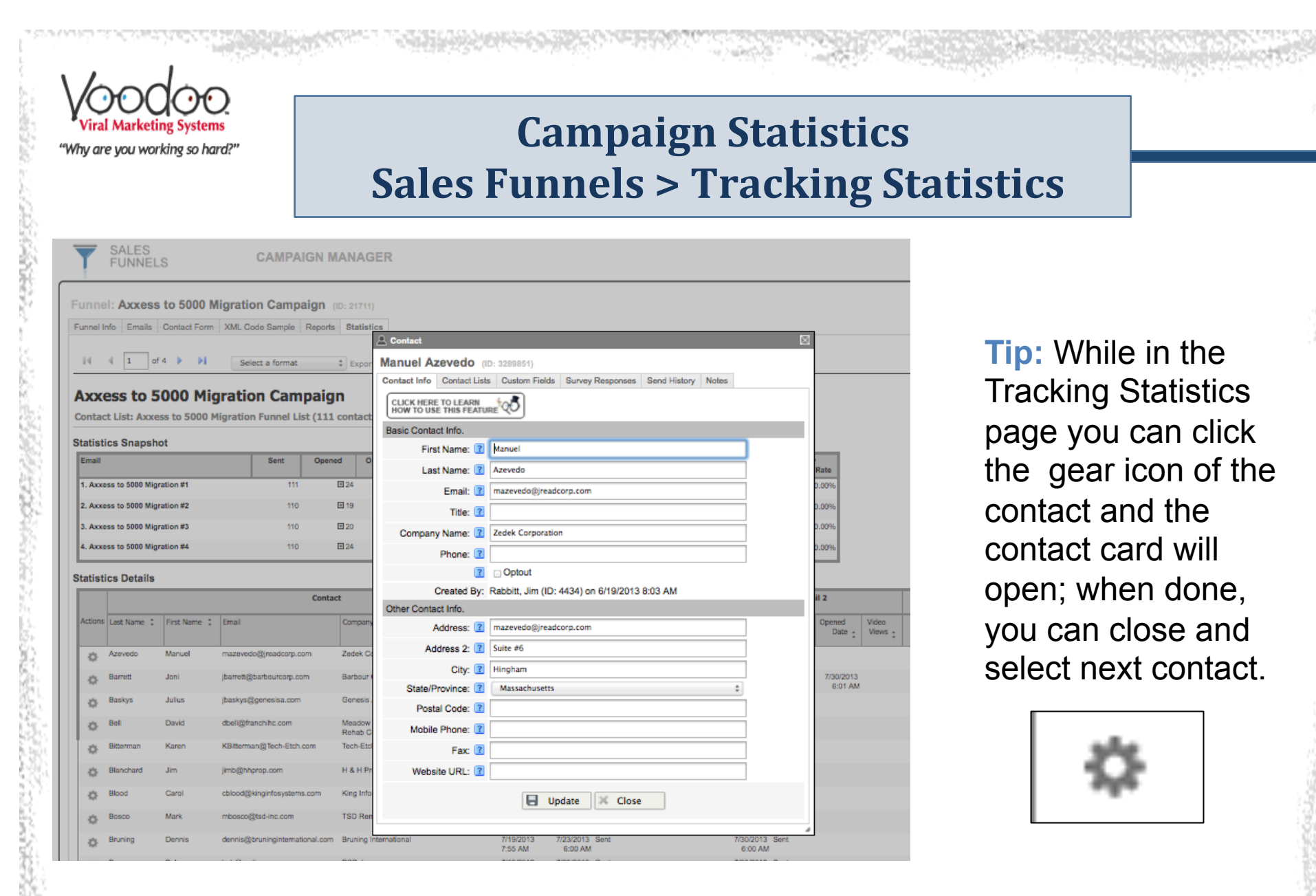

Campaign Statistics – Sales Funnels > Tracking Statistics

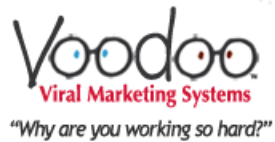

### All Campaign Statistics – Tracking Statistics

| Welcome Jim<br>Partners Technology | - 11                  | TRACKING            |                                              |                                   | 企 <u>Home</u>     | Log Out |
|------------------------------------|-----------------------|---------------------|----------------------------------------------|-----------------------------------|-------------------|---------|
| 11/21/2013                         |                       | STATISTICS          | CAMPAIGN MA                                  | NAGER                             | Support<br>Center | 0       |
| Communication Tools                | CLICK                 | HERE TO LEARN       |                                              |                                   |                   |         |
| (n) Home                           | Report I              | Filter              | )                                            |                                   |                   |         |
| Personal Settings                  | Report                | Type: 💿 Campaigns 🔾 | Sales Funnels 🔾 Team Statistic               | s 🔾 Team Activities               |                   |         |
| Send                               | Users:                |                     | Campaigns:                                   |                                   |                   |         |
| (  Quick Add & Send                | [All User<br>[Myself] | s]                  | [All Campaigns]                              | t Cassard and others on 11/21/201 | 3 8:15:56 PM      |         |
| () Campaign Wizard                 | Rich Gre              | enberg<br>eod       | Quick Send to Michel<br>Quick Send to Michel | le Riley on 11/21/2013 8:10:18 PM |                   |         |
| Ruild/Send Campaign                | Paul Ros              | e                   | Quick Send to Jim Ra                         | bbitt and others on 11/21/2013 6: | 55:49 PM          |         |
| Auto Scheduler                     |                       |                     |                                              |                                   |                   |         |
| Sales Funnels                      |                       |                     |                                              |                                   |                   |         |
| Manage                             |                       |                     |                                              |                                   |                   |         |
| Email Templates                    |                       |                     |                                              |                                   |                   |         |
| Image Library                      |                       |                     |                                              |                                   |                   |         |
| A Custom Fields                    |                       |                     |                                              |                                   |                   |         |
| Contact Lists                      |                       |                     |                                              |                                   |                   |         |
| Team Members                       |                       |                     |                                              |                                   |                   |         |
| View / Edit                        |                       |                     |                                              |                                   |                   |         |
| Tracking Statistics                |                       |                     |                                              |                                   |                   |         |
| 🛞 Video Library                    |                       |                     |                                              |                                   |                   |         |
| E Trackable Links                  |                       |                     |                                              |                                   |                   |         |
| Survey System                      |                       |                     |                                              |                                   |                   |         |
| 🛞 Digital Bz Card                  | $\square$             | Voodoo \            | iral Marketing and Information Syster        | ms • Copyright 2007 - 2013        |                   |         |
| Success Tools                      |                       | 0                   | uestions? We're here to help! supp           | ort@voodooviral.com               |                   |         |
| Video Tutorial                     |                       |                     |                                              |                                   |                   |         |
| Building Guide                     |                       |                     |                                              |                                   |                   |         |
| Resource Center                    |                       |                     |                                              |                                   |                   |         |
|                                    |                       |                     |                                              |                                   |                   |         |
| Voodoo                             |                       |                     |                                              |                                   |                   |         |
| Viral Marketing Systems            |                       |                     |                                              |                                   |                   |         |
|                                    |                       |                     |                                              |                                   |                   |         |

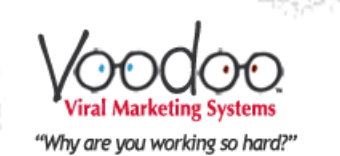

### All Campaign Statistics – Tracking Statistics

| Velcome Jim<br>Partners Technology<br>1/21/2013 |                                            | G<br>CS                         | CAMPAIGN M                                                | ANAGER                                          | [                                    | Marce I Log Out<br>Support<br>Center |                      |                |
|-------------------------------------------------|--------------------------------------------|---------------------------------|-----------------------------------------------------------|-------------------------------------------------|--------------------------------------|--------------------------------------|----------------------|----------------|
| Communication Tools                             | CLICK HERE TO LEARN<br>HOW TO USE THIS FEA |                                 |                                                           |                                                 |                                      |                                      |                      |                |
| Personal Settings                               | Report Type:  Came                         | aions O Sales Fu                | nnels 🔿 Team Statis                                       | tics O Team Activit                             | les                                  |                                      |                      |                |
| Send                                            | Jsers:                                     |                                 | Campaigns:                                                | 0                                               |                                      |                                      |                      |                |
| Quick Add & Send Campaign Wizard                | All Users]<br>Myself]<br>Rich Greenberg    |                                 | [All Campaigns]<br>Quick Send to Rob<br>Quick Send to Mic | ert Cassard and other<br>hele Riley on 11/21/20 | s on 11/21/2013 8:<br>013 8:10:18 PM | 15:56 PM                             |                      |                |
| Build/Send Campaign                             | aul Rose                                   |                                 | Quick Send to Mic<br>Quick Send to Jim                    | hele Riley on 11/21/20<br>Rabbitt and others on | 013 8:04:42 PM<br>11/21/2013 6:55:4  | 9 PM                                 |                      |                |
| A build Scheduler                               |                                            | _                               |                                                           |                                                 |                                      |                                      |                      |                |
| Auto Scheduler                                  | 14 4 1 of 1                                | ▶ Þi Se                         | lect a format                                             | Export                                          |                                      |                                      |                      |                |
| Sales Funnels<br>Manage                         | ID Scheduled V<br>Send Date                | lideo Page 💈                    | Total : Sen                                               | t : Optout Failed                               | Opened Unop                          | ened Video Vi<br>Views View          | deo Status<br>vers : | Status<br>Date |
| Email Templates                                 | 47468 11/21/2013 <u>N</u>                  | Aitel Unified                   | ⊞ 3                                                       | E3 0 E                                          | e0 🚽 🖬 🚽                             | <b>□</b> 2 0                         |                      | 11/21/2013     |
| Image Library                                   | 8:15 PM <u>C</u>                           | vommunicator                    |                                                           |                                                 | ~ ~                                  |                                      |                      | 8:15 PN        |
| A Custom Fields                                 | Opened                                     |                                 |                                                           |                                                 |                                      | Ba Copy                              | To Contact List      |                |
| Contact Lists                                   | First Name                                 | Last Name                       | Email                                                     |                                                 | Phone                                | Company                              | Edit                 | -              |
| Team Members                                    | Robert                                     | Cassard                         | rcassard@voodoov                                          | riral.com                                       | 949-309-2847                         | Voodoo Viral<br>Marketing Servic     | Edit<br>es           |                |
| View / Edit                                     |                                            |                                 |                                                           |                                                 | _                                    | _                                    |                      |                |
| Tracking Statistics                             | Unopened                                   |                                 |                                                           |                                                 |                                      | Copy                                 | To Contact List      |                |
| Video Library                                   | First Name                                 | Last Name                       | Email                                                     |                                                 | Phone                                | Company                              | Edit                 |                |
| Trackable Links                                 | Berndette                                  | O'Connor                        | boconnor@partner                                          | stechnology.com                                 |                                      | Partners<br>Technology               | Edit                 |                |
| Survey System                                   | Jim                                        | Rabbitt                         | jrabbitt@partnerst                                        | echnology.com                                   |                                      | Partners                             | Edit                 |                |
| Digital Bz Card                                 |                                            |                                 |                                                           |                                                 |                                      |                                      |                      |                |
| Success Tools                                   |                                            |                                 | [                                                         | Remove all statisti                             | cs                                   |                                      |                      |                |
| B Ruilding Guide                                |                                            |                                 |                                                           |                                                 |                                      |                                      |                      |                |
|                                                 |                                            | Voodoo Viral Marke<br>Questions | sting and Information Sys<br>? We're here to help! su     | tems • Copyright 20<br>pport@voodooviral.com    | 07 - 2013<br><u>n</u>                |                                      |                      |                |
| [9] Resource Center                             |                                            |                                 |                                                           |                                                 |                                      |                                      |                      |                |

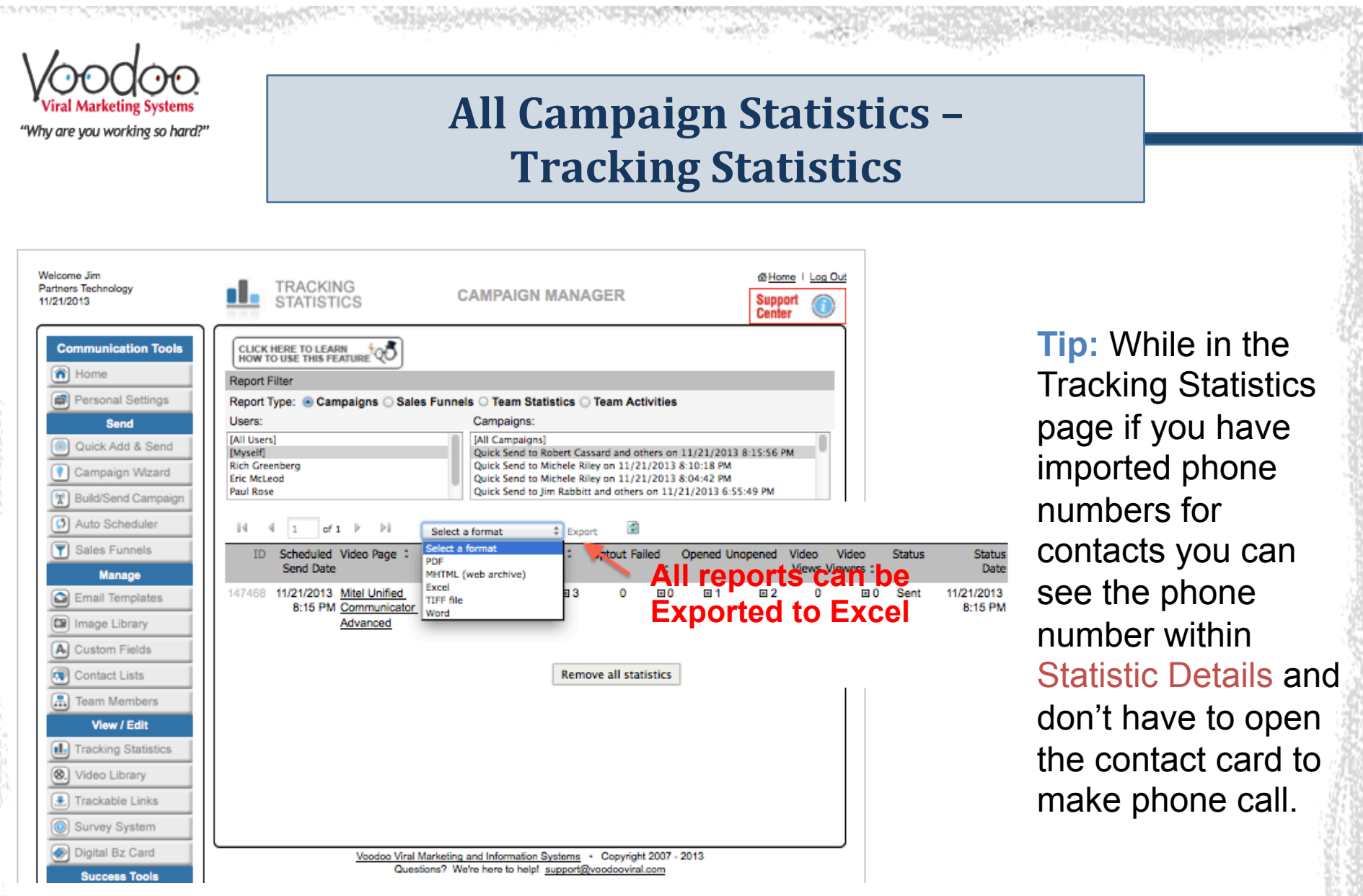

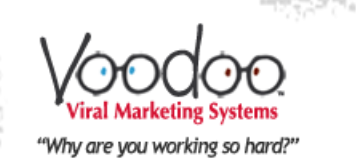

### Drip "Sales Funnel" Campaign Statistics Daily Reports

| VoodooViral.com Support<br>To: Michele Riley<br>Daily Funnel Activity Report - Thursday, 11/21/2013 - GENERAL PROSPECTING CAMPAIGN                                                                                                    | Emails are sent from VoodooViral.com Support |                           |                                         |                                         | November 22, 2013 1:01 AM          |  |
|----------------------------------------------------------------------------------------------------|----------------------------------------------|---------------------------|-----------------------------------------|-----------------------------------------|------------------------------------|--|
| Partners Technology SALES FUNNEL REPORT<br>Thursday, 11/21/2013<br>Funnel Name: General Prospecting Campaign                                                                                                    |                                              |                           |                                         |                                         |                                    |  |
| No.     Company Name     Last Name       1.     Voodoo Viral Marketing Systems     Riley                                                                                                    | First Name<br>Michele                        | Email<br>mriley@voodoovin | al.com                                  | Phone<br>602-321-4865                   | Date Added<br>Nov 21 2013 10:47PM  |  |
| Emails Sent         Template 1: General Prospecting Campaign #1         No.       Company Name       Last Name       First Name       E         1.       Voodoo Viral Marketing Systems       Riley       Michele       m                       | mail<br>Iriley@voodooviral.com               | Phone<br>602-321-4865     | <b>Sent Date</b><br>Nov 21 2013 10:47PM | Opened Date<br>Nov 21 2013 10:48PM      | Video Last Viewed Date             |  |
| Emails Opened         Priority #2           Template 1: General Prospecting Campaign #1         Last Name           No.         Company Name         Last Name           1.         Voodoo Viral Marketing Systems         Riley         Michel | <b>lame Email</b><br>e <u>mriley@voodoo</u>  | <u>viral.com</u>          | Phone<br>602-321-4865                   | <b>Sent Date</b><br>Nov 21 2013 10:47PM | Opened Date<br>Nov 21 2013 10:48PM |  |

**Tip:** When your Sales Funnel campaigns are set up, you can choose to receive Daily or Weekly Reports via Email from <u>Support@Vooodooviral.com</u>. These reports can be printed or referred to for follow-up calls if you don't have access to your Voodoo System during follow-up. Daily Reports show what occurred in the last 24 hours. Weekly Reports show what occurred in the last 7 days. Both reports are delivered after Midnight Pacific Time.

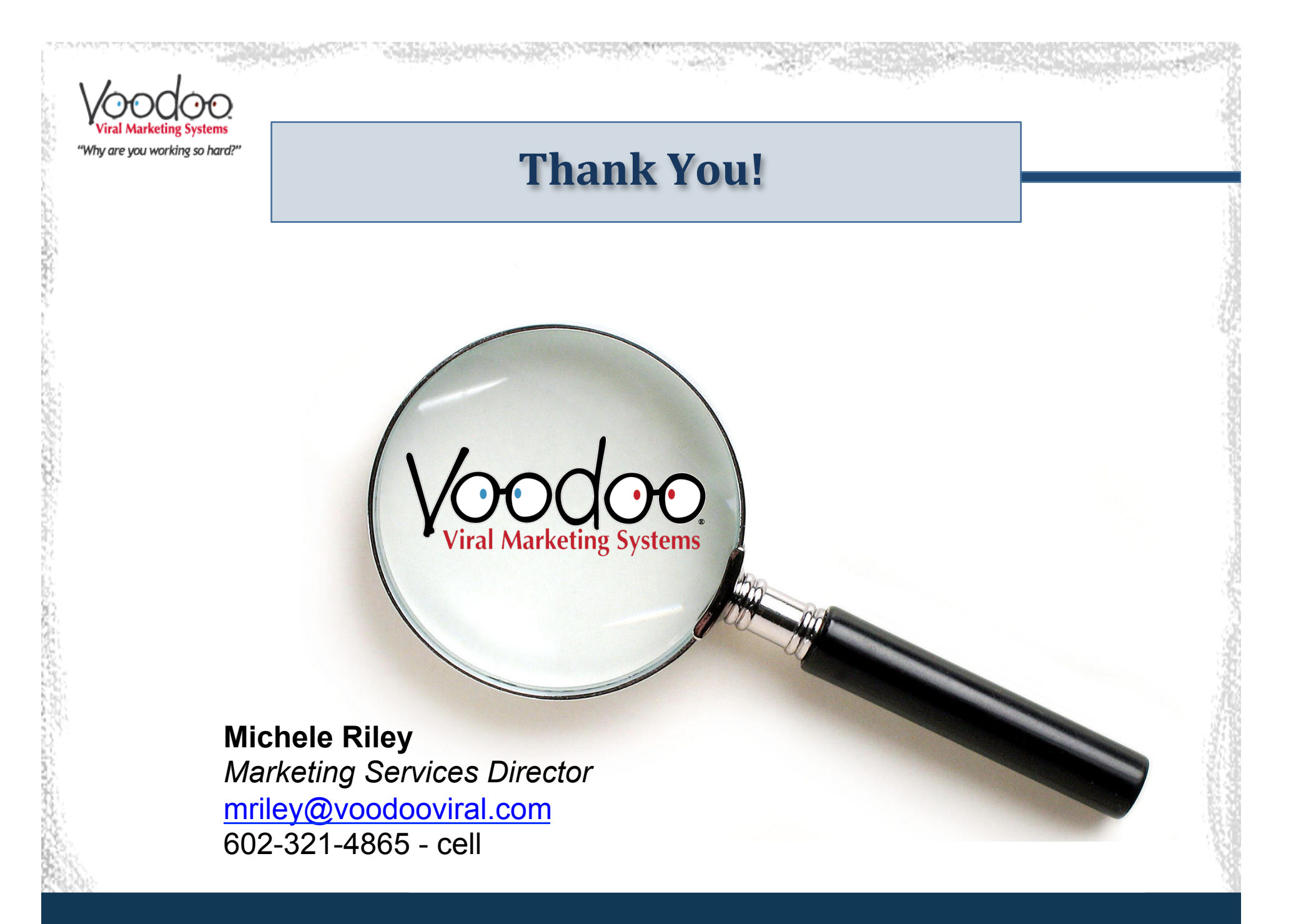